## **Cambio de entidad financiera** billetera electrónica BIM

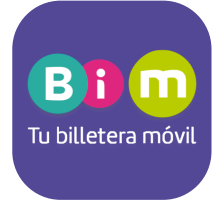

## Ingresa desde tu celular a la aplicación BIM

Dentro del menú principal, ingresa a la opción "Mi Bim"

Y a continuación, a la opción "Cambiar entidad" entidad:

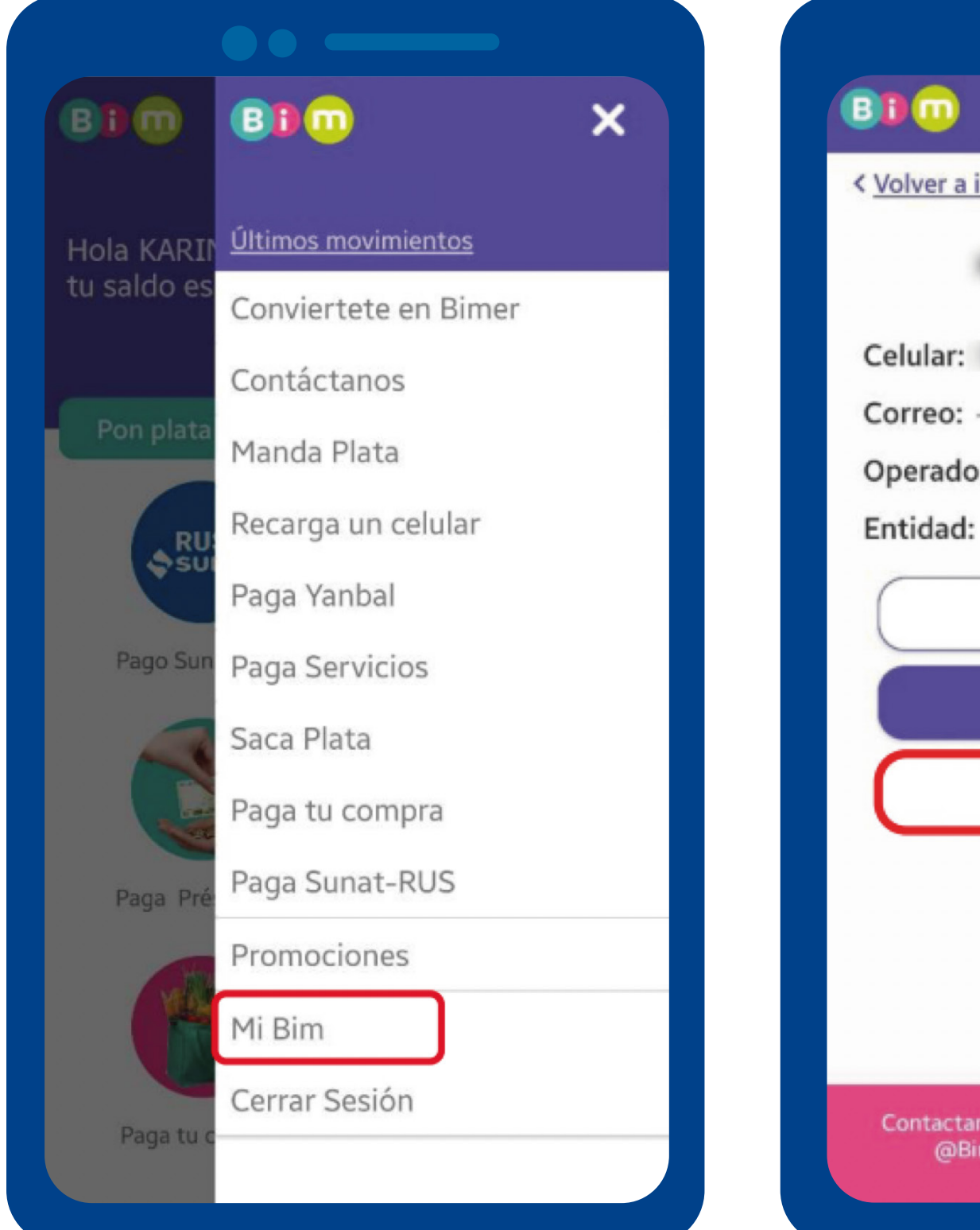

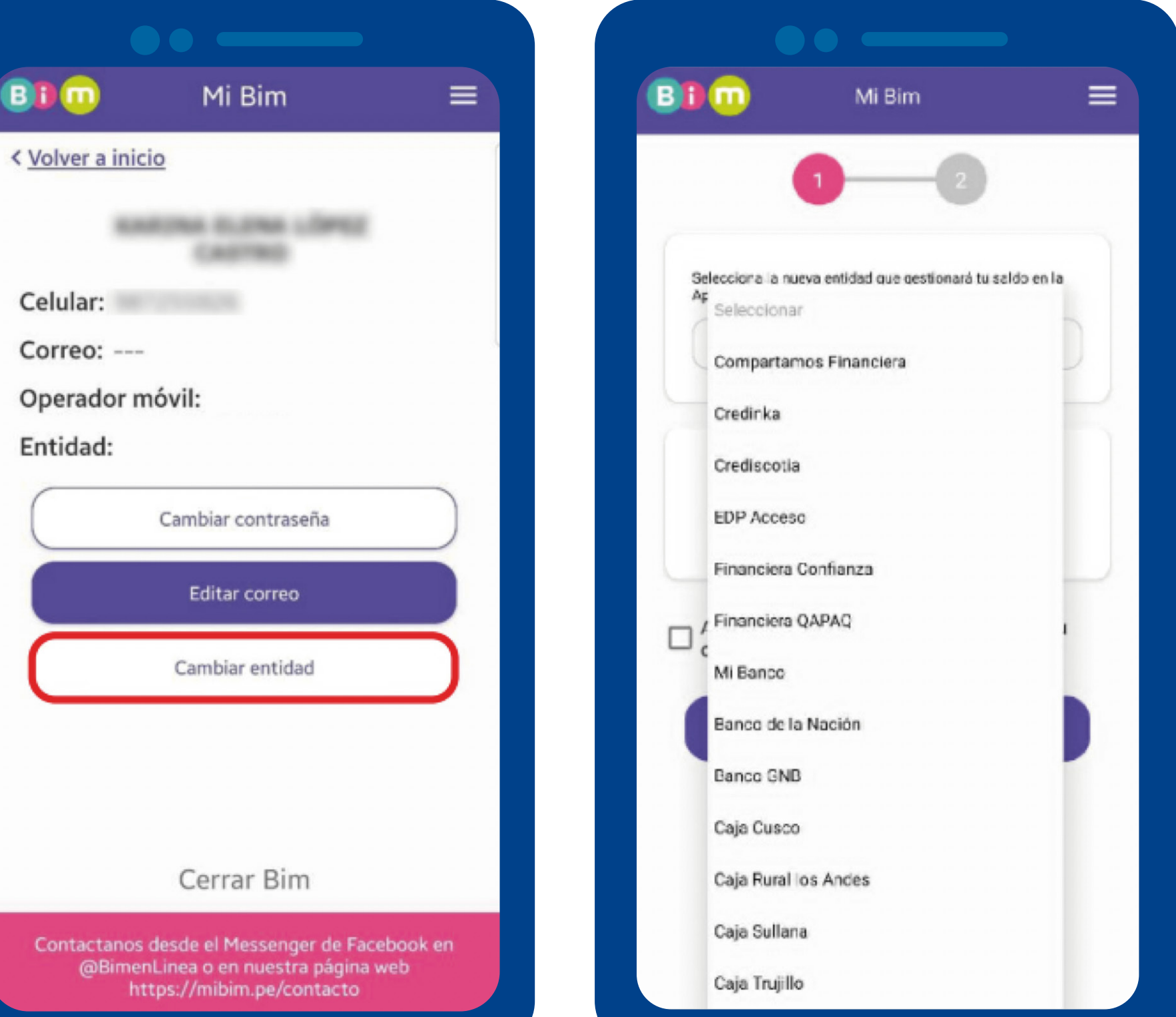

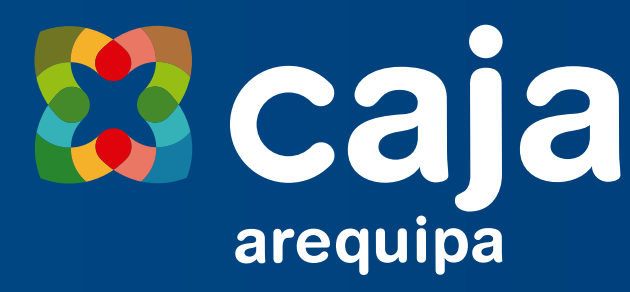

## Selecciona la nueva

Confirma cambio con tu clave secreta, y presiona Continuar para terminar proceso.

Se confirmará cambio de entidad.

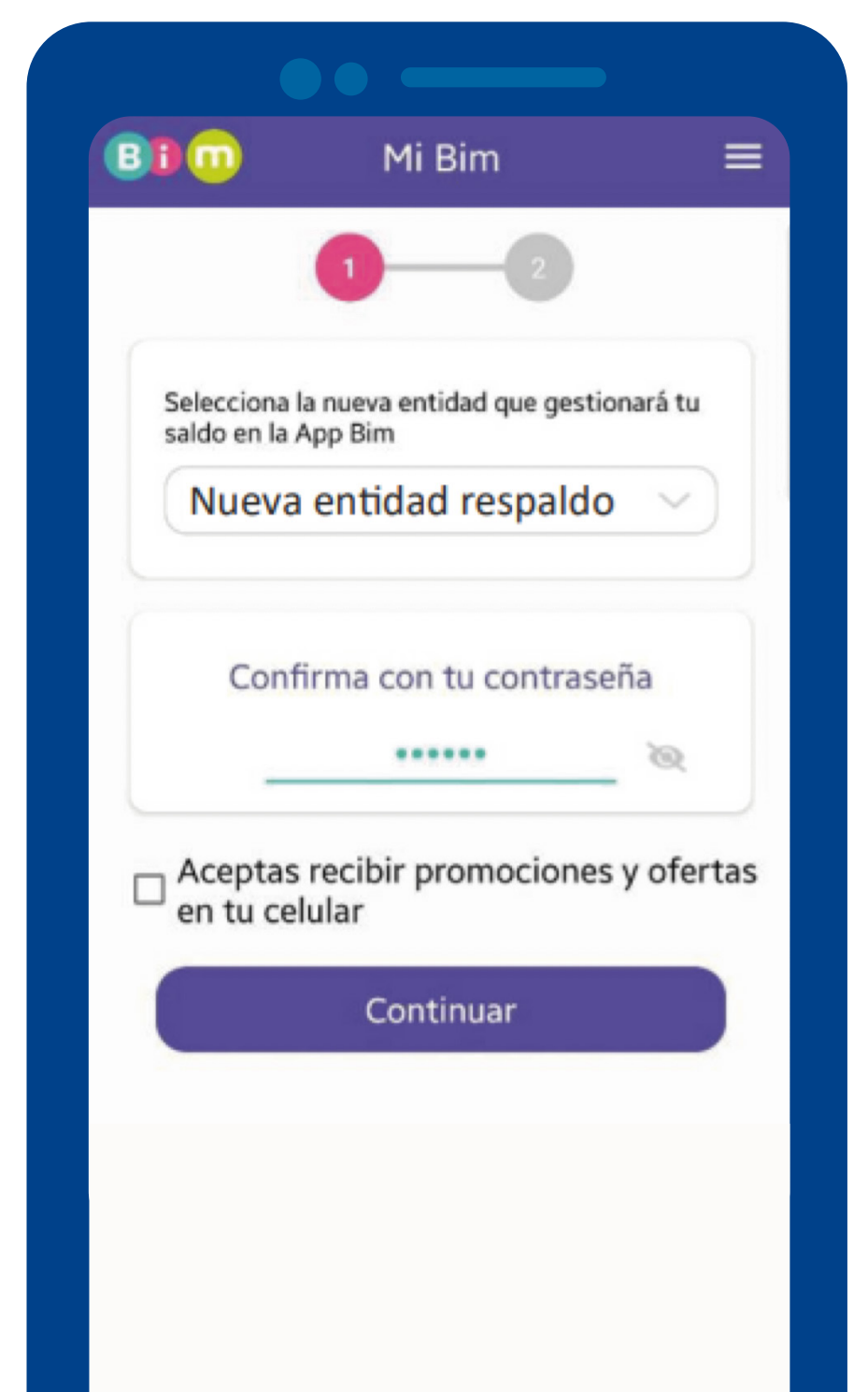

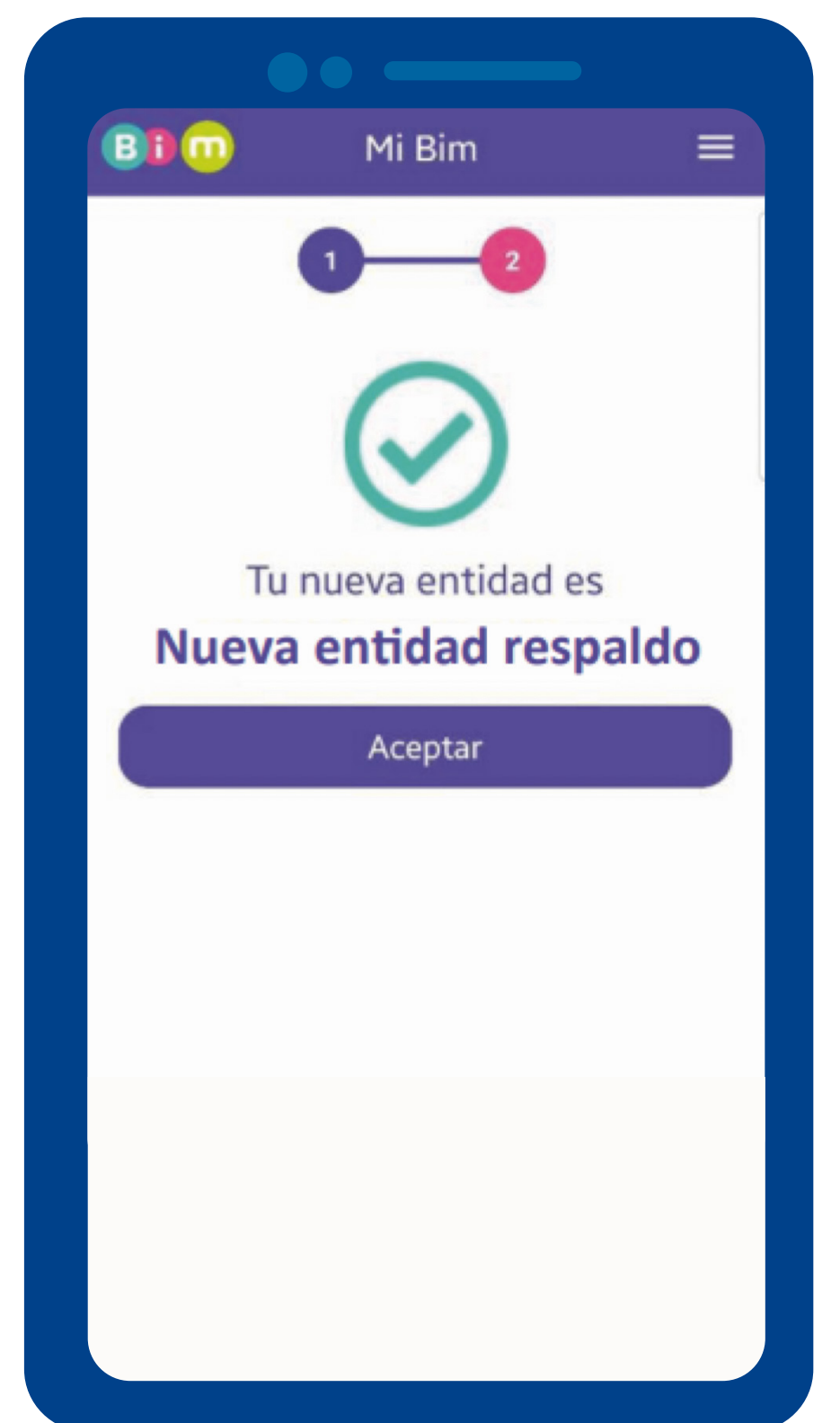